# University of Utah Continuing Medical Education

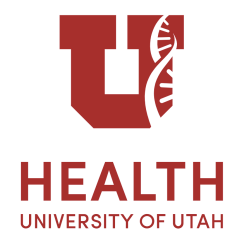

**Regularly Scheduled Series Learner Information Packet** 

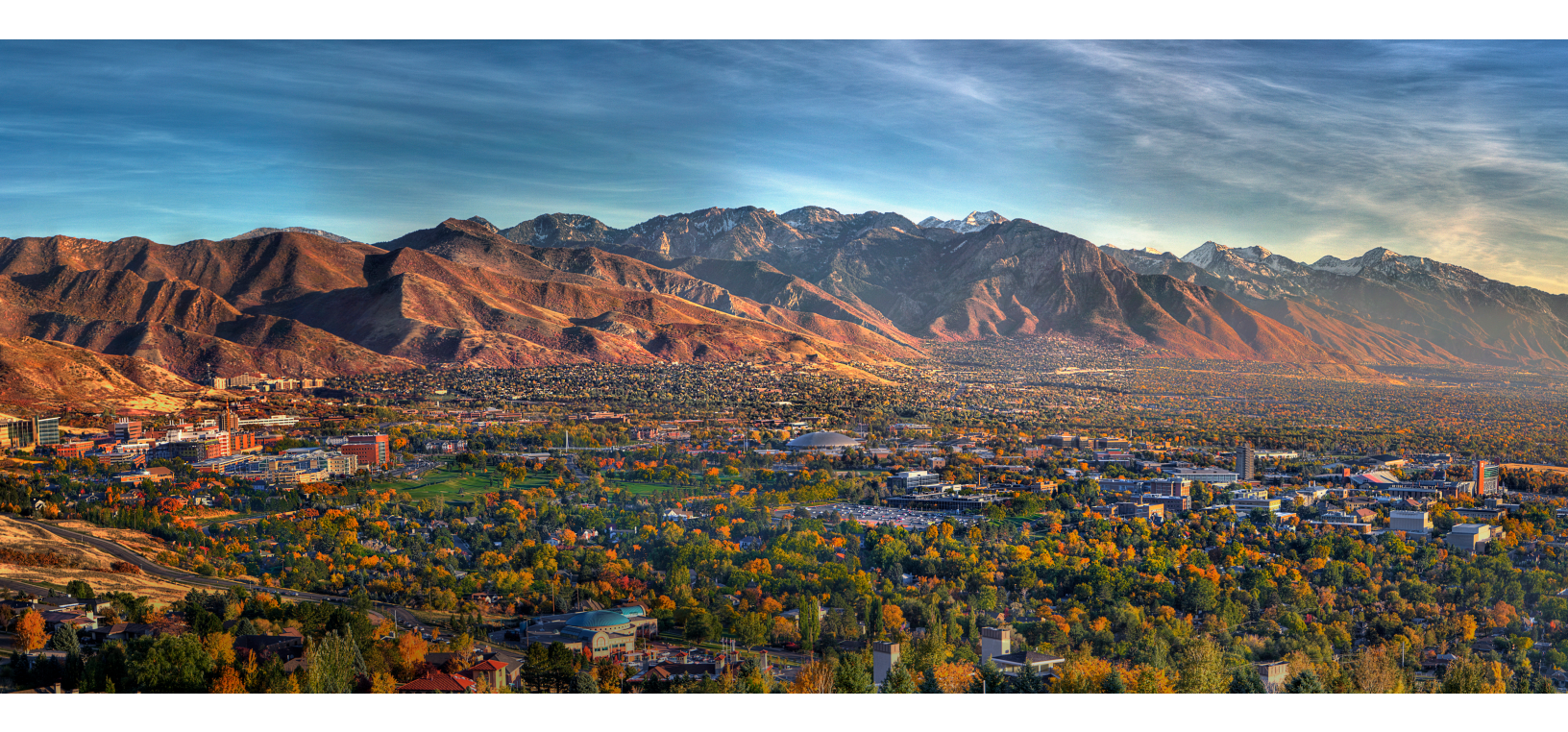

## Contents

- Creating a CME Account
- Ways to Claim CME Credit
- Finding Your CME Transcripts
- Tips & Reminders

## **Contact Us**

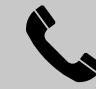

RSS: 801-581-6978

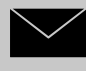

RSS: <u>SOM-CMERSS@umail.utah.edu</u>

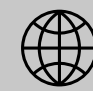

www.medicine.utah.edu/cme

### Creating a University of Utah CME Account

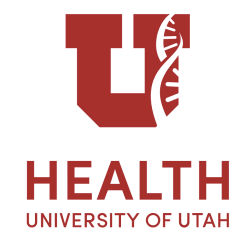

In order to use our simple sign-in system to claim CME credit, you must first have a CME account with the University of Utah Continuing Medical Education Office.

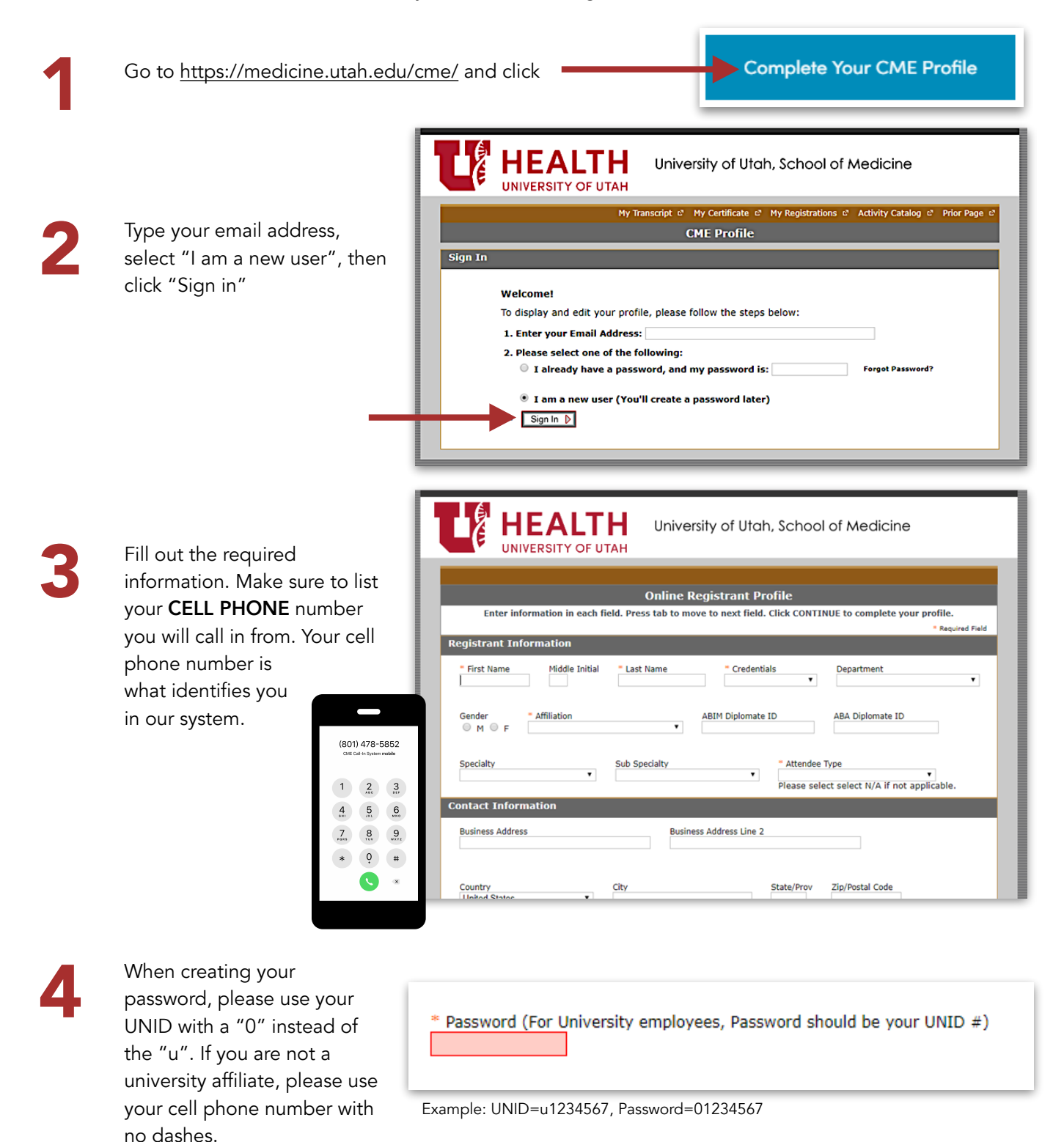

University of Utah Continuing Medical Education Office 801-581-6978, SOM-CMERSS@umail.utah.edu

### Ways to Claim Credit for a University of Utah CME Activity

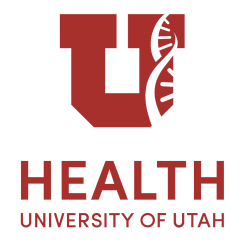

In order to use our simple sign-in system to claim CME credit, you must first have a CME account. Please create an account before signing in. See "Creating a CME Account" flyer. Anyone who attends our CME events can claim credit. Physicians receive AMA PRA Category 1 Credit(s)<sup>TM</sup>, all other professions will be awarded attendance at a CME event that they may use for their re-credentialing purposes, if accepted by their organization. All users will be able to print and save transcripts. See "Find Your CME Transcript" flyer.

NOTE: For all options below, credit must be claimed before midnight the day of the session.

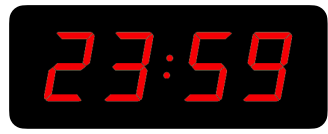

| (801<br>CME ( | l) 478-5<br>Call-In System | 5852<br>mobile      |  |
|---------------|----------------------------|---------------------|--|
| 1             | 2                          | 3.015               |  |
| 4<br>•**      | 5                          | 6<br><sup>MN0</sup> |  |
| 7<br>PORS     | 8                          | 9<br>****2          |  |
| *             | 0,                         | #                   |  |
|               | 0                          | ×                   |  |
|               | 0                          |                     |  |

### 1. Cell Phone Call In

- Call 801-478-5852 from your cell phone, not your clinic or desk phone
- When prompted to "enter your event code", enter the number given to you that corresponds with the event you attended
- If successful, you will hear "you have been registered for full credit", please contact us if you did not attend the full session and we will adjust your credit

### 2. Smartphone App

#### Android App

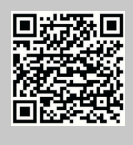

Download App from Google Play Store called "Check In Help - Event Callin" (or use QR code to download)

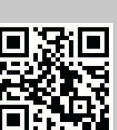

#### iPhone App

Create iPhone "app" by going to website in Safari web browser (iphone.checkinhelp.com or

use QR code). Click in the lower Safari toolbar on your screen, and select "Add to Home Screen"

To claim credit:

- Open app
  Enter the call-in number (8014785852)
- Enter your cell phone number
- 4. Optional: Enter your name
- 5. Enter the Event ID, click "Register"

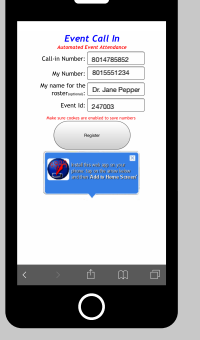

### 3. Internet

On your phone or computer, open your browser and go to <u>m.checkinhelp.com</u>

To claim credit:

- 1. Enter the call-in number (8014785852)
- 2. Enter your cell phone number
- 3. Optional: Enter your name
- 4. Enter the Event ID, click "Register"

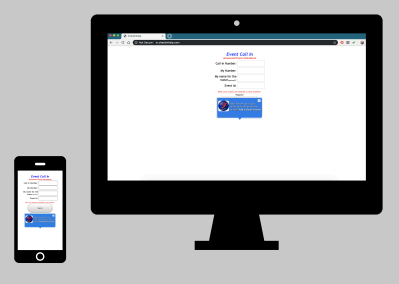

University of Utah Continuing Medical Education Office 801-581-6978, SOM-CMERSS@umail.utah.edu

### **Finding Your CME Transcript**

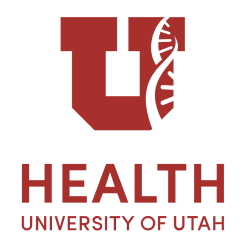

In order to have a University of Utah CME Transcript, you must first have an account with us, then sign in each time you attend a series session. See "Creating a CME Profile" and "Ways to Sign-In" flyers for more information.

Go to https://medicine.utah.edu/cme/, click

#### **CME Transcripts**

2

Fill in your email address (typically your <u>hsc.utah.edu</u> email), select "I already have a password" and type your password (typically your UNID with a "0" instead of the "u"). If you are unable to sign in, call our office and we can reset your password for you.

| L             | <b>HEALTH</b><br>UNIVERSITY OF UTAH                                                                                                    |  |  |  |  |  |
|---------------|----------------------------------------------------------------------------------------------------|--|--|--|--|--|
|               | My Profile & My Certificate & My Registrations & Activity Catalog & Prior Page &                                                                                                    |  |  |  |  |  |
| My Transcript |                                                                                                    |  |  |  |  |  |
| Sign In       |                                                                                                    |  |  |  |  |  |
|               | Welcome!      To display your transcript, please follow the steps below:      1. Enter your Email Address:      2. Please select one of the following:      ③ I already have a password, and my password is:                                                                                                    |  |  |  |  |  |
|               | I am a new user (You'll preate a password later)      3. Enter Begin Date Of Transcript:      Image: Comparison of the system of the system of the syst |  |  |  |  |  |
|               |                                                                                                    |  |  |  |  |  |

Select the date range you wish to appear on your transcript by selecting a beginning and end date. Click "Sign In".

A PDF transcript will be generated including the CME events you signed in for in that time period. Save and print as needed. Physicians receive "AMA PRA Category 1 Credit(s)™", all other professions receive "Attendance" at these accredited activities, which can often be used for relicensing purposes (contact your licensing/credentialing organization to see what is accepted).

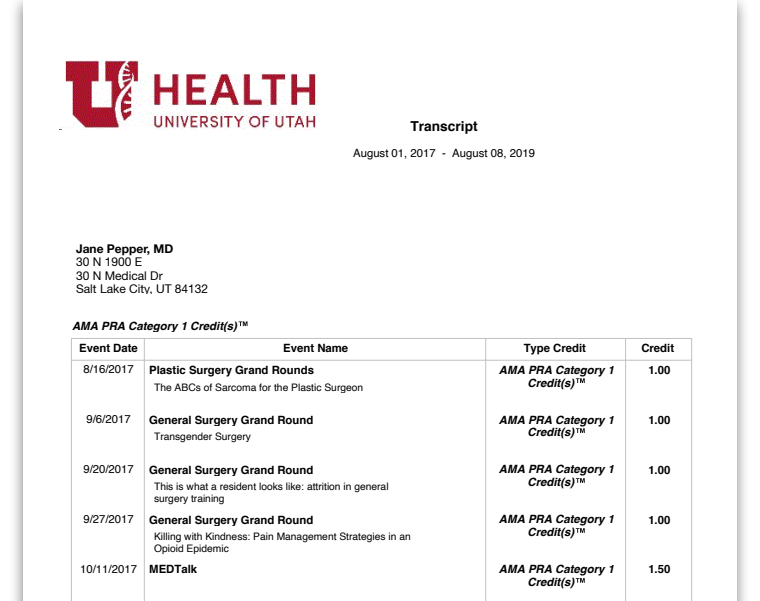

AMA PRA Category 1 Credit(s)™ 1.00

10/18/2017 Plastic Surgery Grand Rounds Individualized Care for DVT/PE (Patient Safety)

### **Tips & Reminders for Claiming CME**

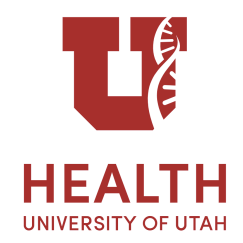

- All attendees are encouraged to use the CME system to claim their attendance. Physicians receive AMA PRA Category 1 Credit(s)™, all other professions will be awarded attendance at a CME event that they may use for their re-credentialing purposes, if accepted by their organization.
- In order to use our system to claim CME credit, you must have a University of Utah CME account. See "Creating a University of Utah CME Account" to create one.
- Remember that signing a physical attendance sheet does not give you CME, you must sign in using our system to receive CME credit.
- Remember to claim CME before midnight the day of the session.
- If the series you attended offers MOC, you must sign-in to claim CME in order to receive your MOC.
- All users will be able to print and save transcripts. See "Finding Your CME Transcript".
- Our sign-in system helps to keep our processes efficient and keep costs down. Please help us to best help you by using our sign-in system to claim your CME credit.
- If you have any issues, please contact us! We are happy to help.

# THANK YOU

Thank you or participating in this education and continuing to grow in your practice. Thank you for taking our annual surveys each summer. This helps us to stay accredited and continue offering you CME, but it also helps us to see what impact this education is having on practice and, therefore, patient experience. We are grateful for your continued desire to learn and help others.

#### Sincerely, University of Utah CME Office

University of Utah Continuing Medical Education Office 801-581-6978, SOM-CMERSS@umail.utah.edu